# Windows XP Remote Control Explained

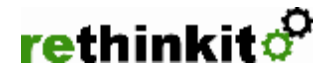

last modified 11/30/2001 Jason Simotas www.rethinkit.com

Windows XP offers two built-in options for remote control operations allowing you to view (and control) another computer: **Remote Desktop Connection** and **Remote Assistance**. Previously, you would need to install a program like PCAnywhere or VNC to accomplish this. Currently, you need to have Windows XP on both ends of the connection.

Note: Windows XP Professional is required for Remote Desktop

If you have a firewall (e.g. home DSL/cable modem) there are additional considerations.

### **Remote Desktop Connection**

This option allows you to take over the remote computer completely; the remote screen doesn't show what you are doing.

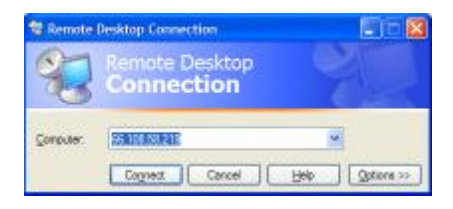

- No remote action is required for you to take over.
- While you are connected, the screen of the remote computer will revert to the "Welcome" page and indicate that you are logged on and how many programs you are running.
- If someone else was logged on, their session will be "put aside" while you work. Once you disconnect, their session will resume exactly where it was (they will have to click on their name on the welcome page).
- If someone else is logged on, they will be given a 30 second opportunity to deny your connection.

Note: Windows XP Home Edition does not include Remote Desktop

#### Remote Assistance

This allows you to view (and optionally control) another persons' screen. Both of you will be looking at the remote screen.

- There are chat, voice, and file transfer options.
- The remote user must initiate this by requesting assistance (via e-mail or messenger).
- The e-mail will contain an attachment that you launch to begin control which must again be confirmed by the remote user.

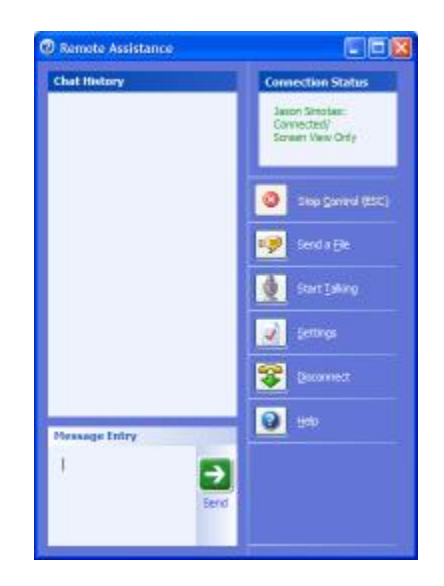

## Setup

### **User Account Passwords**

For remote desktop, the user account being connected to on the remote computer must have a password. This can be done easily through the User Accounts control panel.

Remote assistance doesn't require a password.

#### **Control Panel Remote** System Properties **Options** General Computer Name Hardware System Restore Automatic Updates Remote options must be activated Select the ways that this computer can be used from another on the remote computer. location. Remote Assistance 1. Click through this: Allow Remote Assistance invitations to be sent from this computer a. Start ... Learn more about Remote Assistance. b. My Computer (then Right Click)... c. Properties... d. "Remote" tab. Remote Desktop 2. Check off both options. Allow users to connect remotely to this computer Full computer name: rethinkit2 Learn more about Remote Desktop Select Remote Users.

? ×

Advanced

Remote

Advanced...

OK

Cancel

Apply

# **Firewall Considerations**

For remote computers behind a firewall (e.g. home cable/dsl routers) there are special considerations. 1)The traffic must be allowed through the router and 2) the public IP number of the cable/DSL service must be known (it changes daily) in order to connect to it.

Note: If both computers are behind the firewall then ignore this section

#### Allowing remote control traffic through the router

Here are the instructions to be followed on the remote home machine using a Linksys router. D-Link and other routers are almost identical.

#### First get the local IP of the remote machine.

Choose Start... Run... Type 'cmd' and click OK.
 At the DOS prompt type 'IPConfig' and enter.
 >ipconfig
 IP Address..
 192.168.0.100
 Default Gateway..
 192.168.0.1

3. Write down the IP address and Gateway and close the window.

Tech Note: It's advisable to use a static IP address on this machine (instead of the easier linksys dhcp service) since it's **possible** that the address will change if you use dhcp. However, in 99.9% of the setups out there, **dhcp will hand out the same address** to the machine every time.

*Next, the remote control traffic must be allowed through your router on port 3389.* 

 Launch Internet Explorer browser and type the Gateway number (above) into the address bar and press enter. This should load the setup screens for your router.

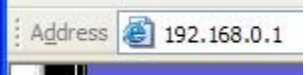

Note: Linksys default Username is (blank) and Password is "admin"

- 2. Click on the Advanced tab and then on the Forwarding tab.
- 3. Now type 3389 into any of the Service Ports and the last number from your machine's IP Address (above).
- 4. Press the Apply button.
- 5. You may have to reboot the Linksys. Just unplug the power of the Linksys for 5 seconds.

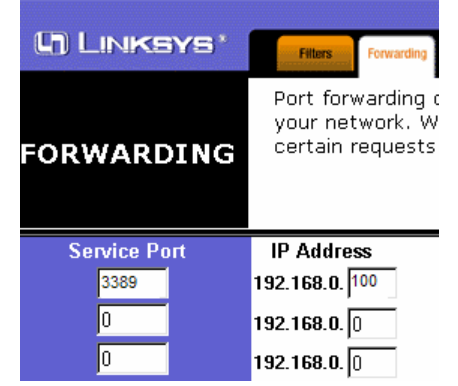

#### What's the *public* IP number of the machine?

You need to know this number when you connect to the machine, this is the internet address of your home machine. The problem is the ISP changes the number every so often.

If someone is at the remote machine you can have them go to <u>http://www.showmyip.com</u> which tells them their current number.

For remote assistance only, this is acceptable since someone needs to be at the computer anyway.

For remote desktop you would need another option.

DNS2Go from Deerfield (<u>www.dns2go.com</u>) offers a free solution (for home users) to this problem.

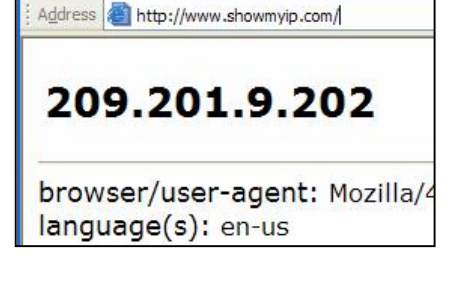

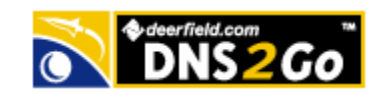

You register a name with them (like "franklin-home") and they give you a small program that runs on your home computer (all the time as a service) and checks your IP number every minute or so. When you want to connect, the IP you type in is franklin-home.dns2go.com.

# Using Remote Desktop

Remote Desktop is the easiest to use since it doesn't require any interaction on the

Choose Start... All programs... Accessories... Communications... Remote Desktop Connection Note: You should drag the icon to a more convenient menu!

Type in the **IP Number** or **Computer Name** of the remote computer.

Note: For remote computers behind a firewall, you would need to enter the current public IP Address (see Firewall considerations)

You will be prompted to enter a username and password.

To save or change this information click on the **options** button.

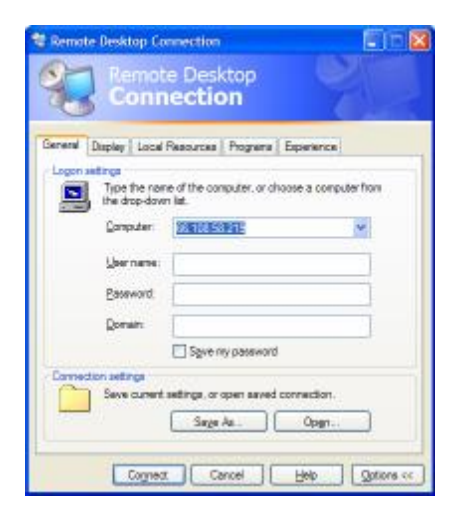

onnection

Cognect Cancel Help

66 108 58 211

Conpute

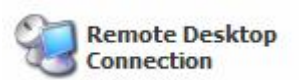

Qotions >>

# **Using Remote Assistance**

Remote Assistance must be initiated by the machine requiring assistance (the remote machine).

- 1. Choose Start... All Programs... Remote Assistance
- 2. Then click "Invite someone to help you"
- 3. Follow the on-screen directions.

Note: Firewalled computers cannot use the Windows Messenger option

| Help and Support Center                                                                                           |                                                                                                    |                      |  |
|----------------------------------------------------------------------------------------------------|----------------------------------------------------------------------------------------------------|----------------------|--|
| 🚱 Back 👻 🕤 👘 Index 🛧 Favorites 🚱 History 🕅 Support 💟 Options                                                      |                                                                                                    |                      |  |
| Search Set search options                                                                                         | Peip and Support C<br>Windows XP F                                                                                                    | enter<br>rofessional |  |
| Support                                                                                                    | Add to Eavorites 👌 Change View 🍃 Print Ķ Locate in Contents                                                                                                    |                      |  |
| <ul> <li>Ask a friend to help</li> <li>Get help from Microsoft</li> <li>Go to a Windows Web site forum</li> </ul> | Pick how you want to contact your assistant         Use Windows Messenger         Windows         Windows <t< th=""><th></th></t<> |                      |  |
|                                                                                                    | or use e-mail                                                                                                    | _                    |  |
| See Also About Support My Computer Information Advanced System Information System Configuration Utility           | Type an e-mail address:         Microsoft         Jisimotas@rethinkit.com         Invite this person         Invite this person         Save invitation as a file (Advanced)                                                                                                    |                      |  |

If you are using e-mail, Outlook's virus protection will pop-up and make sure that it's OK for another program to send mail. You must click Yes not once, but twice (the  $2^{nd}$  one has a weird timer thing that doesn't let you click Yes until 2 or 3 seconds after the dialog pops up).

| Microsoft Outlook                                                                                                    | Microsoft Outlook                                                                                                    |
|----------------------------------------------------------------------------------------------------|----------------------------------------------------------------------------------------------------|
| A program is trying to access e-mail addresses you have stored in Outlook. Do you want to allow this?<br>If this is unexpected, it may be a virus and you should choose "No".<br>Allow access for 1 minute<br>Yes No Help | A program is trying to automatically send e-mail on your behalf.<br>Do you want to allow this?<br>If this is unexpected, it may be a virus and you should choose "No". |

4. The recipient will receive the invitation.

For **non-firewalled** remotes, just open up the invitation.

For **firewalled** remotes, the IP number contained in the invitation will be incorrect and must be changed:

- a. **Save** the "rcBuddy.MsRcIncident" attachment to the desktop.
- b. Right click on the file and choose "**Open with**" and then "**notepad**". Don't check the "Always use this program" option here.
- c. You will see the IP number in the ticket:
- d. Replace it with the public IP number (or name) of the computer (see Firewall considerations)

Remote Assistance

From:

Remote Assistance

ready to connect to your computer.

Remote Assistance Invitation

ISimotas

Expires on: Friday, November 30, 2001 11:09:15 AM

Jason Simotas has accepted your Remote Assistance invitation and is

Do you want to let this person view your screen and chat with you?

Do you want to connect to JSimotas's computer now?

- e. From... RCTICKET="65538,1,66.108.58.219:3389;
- f. To... RCTICKET="65538,1, franklin-home.dns2go:3389;
- g. Double-click the file
- 5. You will be asked to connect to the remote machine. If a password is required type it in.
- 6. Then the remote machine will be asked if it's OK.
- 7. That's it, you will be seeing the remote machine
- To get control (mouse and keyboard) of the remote, you must request control.
- Once again the remote user will be asked if it's OK!

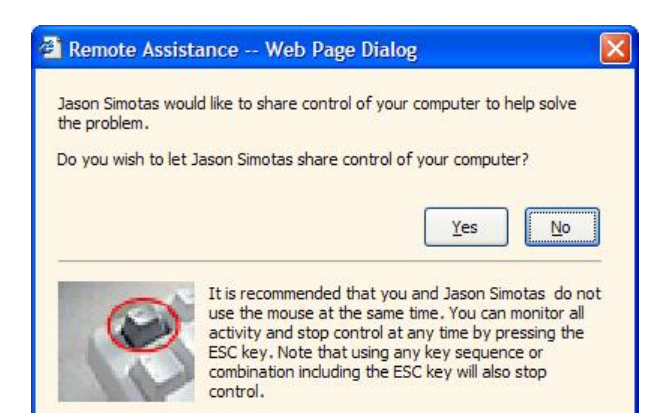

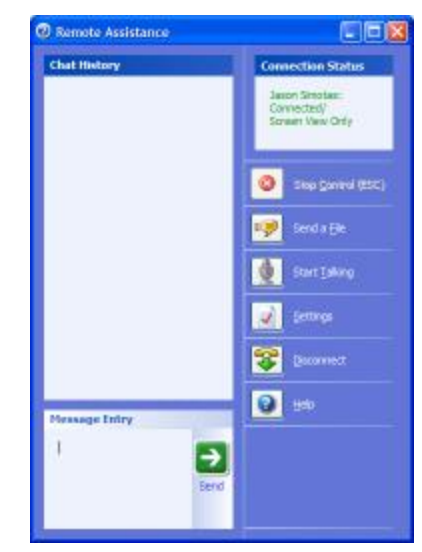

Yes

Remote control with Windows XP

No

No

Yes